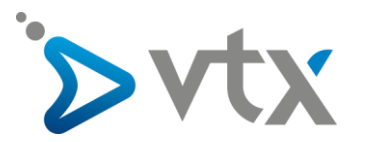

## **Configuration compte E-mail VTX sur Thunderbird**

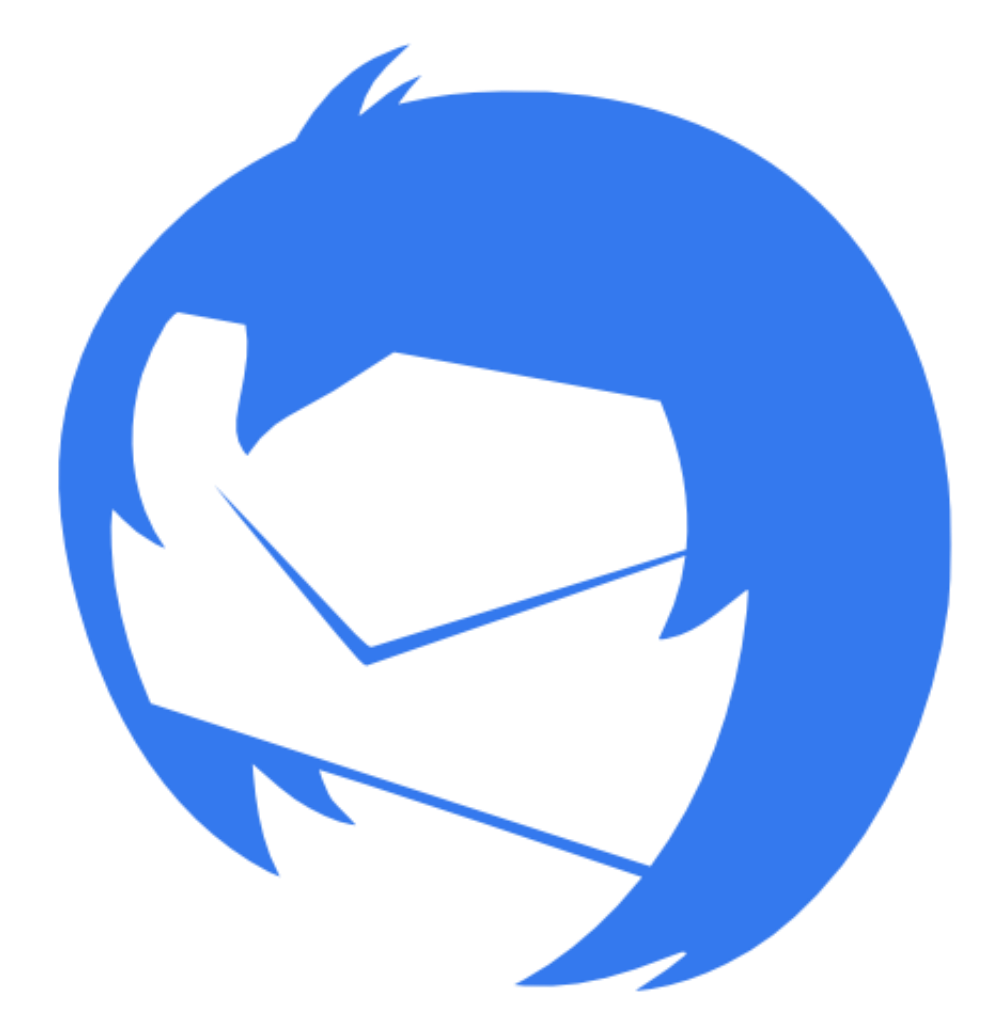

Note : Cette documentation utilise des comptes mail fictifs pour exemple, veillez donc à ne pas recopier les informations et à mettre celles propres à votre adresse mail.

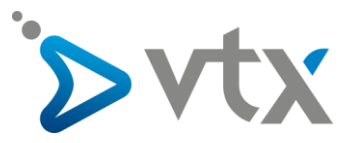

1. Cliquer sur le bouton avec les 3 traits horizontaux en haut à droite de l'écran

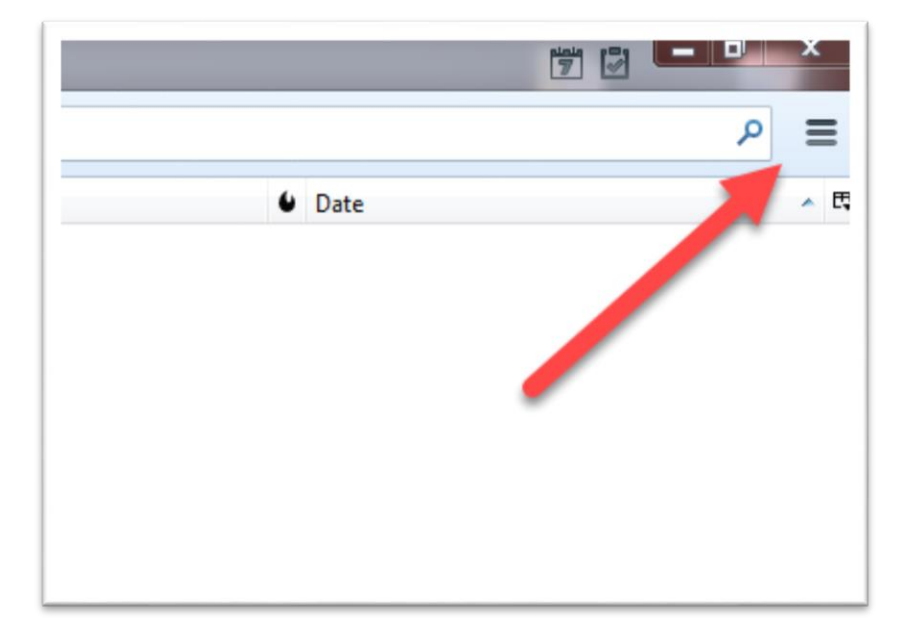

2. Cliquer ensuite sur « Options » puis sur « Paramètres des comptes »

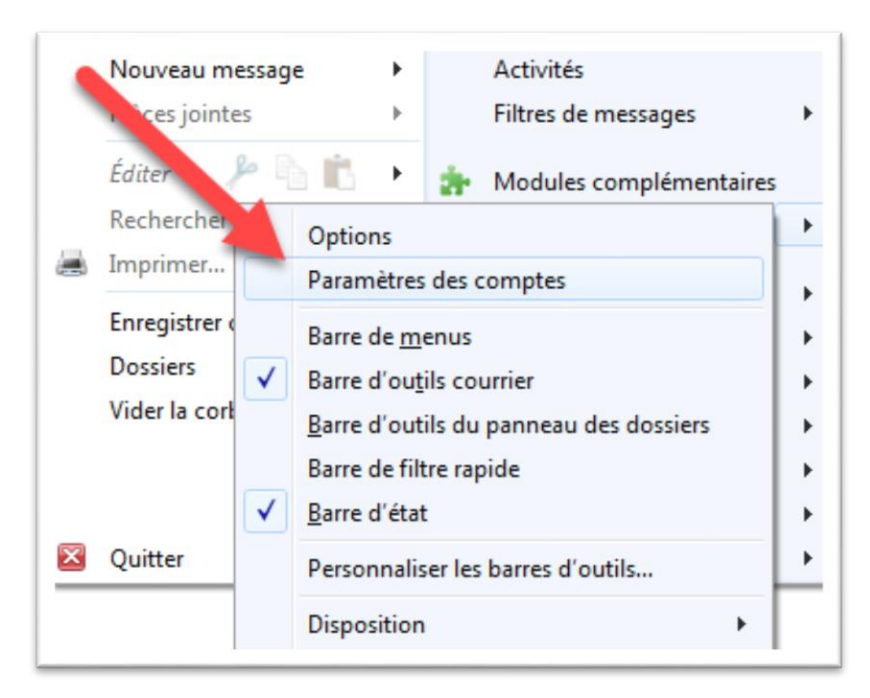

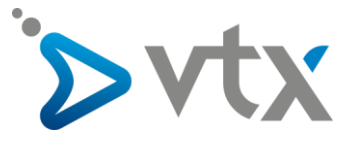

3. Cliquer sur « Gestion des comptes » puis sur « Ajouter un compte de messagerie »

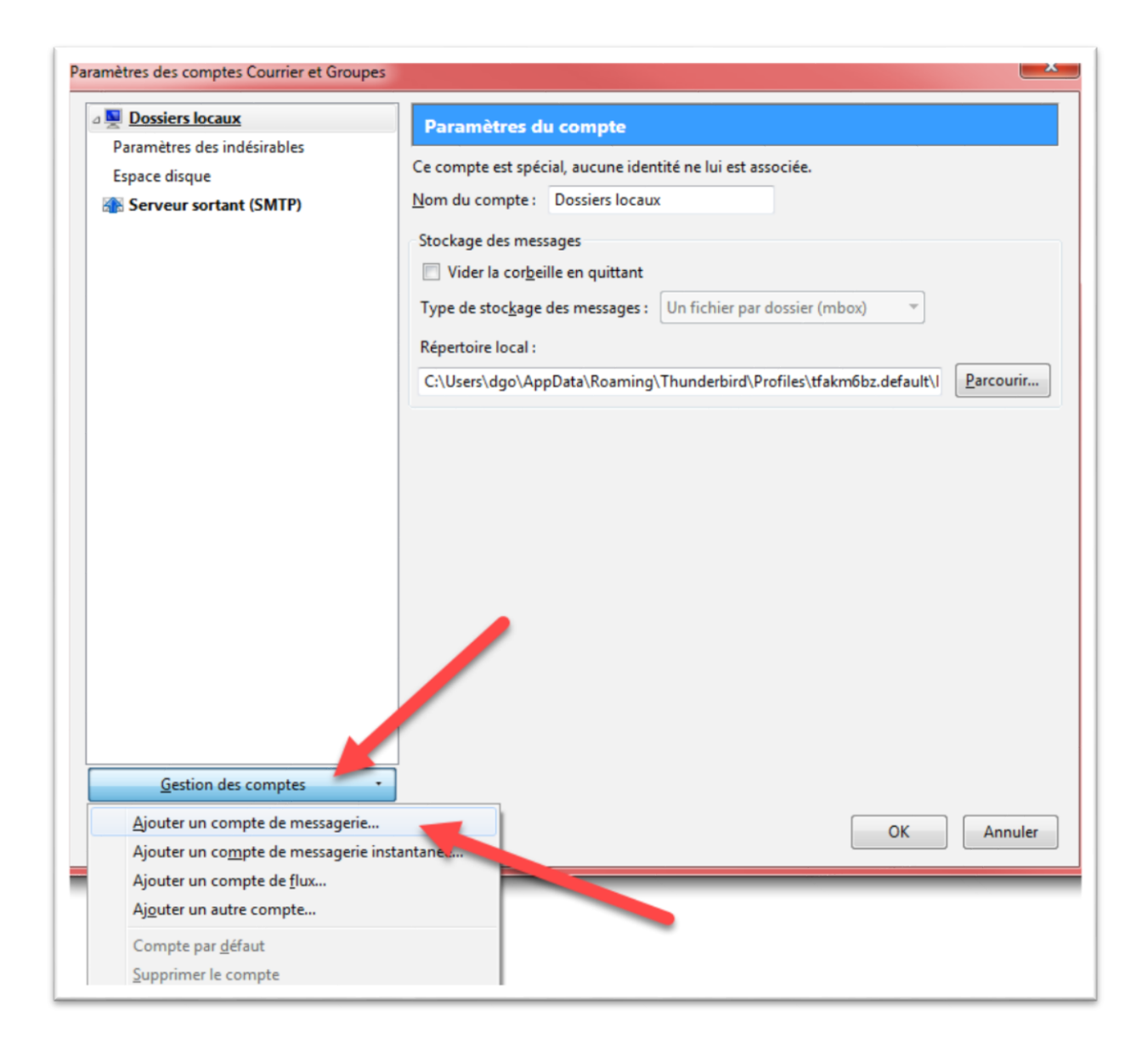

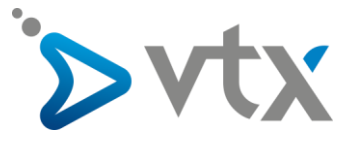

4. Mettre ensuite le nom qui devra apparaître avec l'adresse mail ainsi que l'adresse et le mot de passe puis cliquer sur « **Continuer** ».

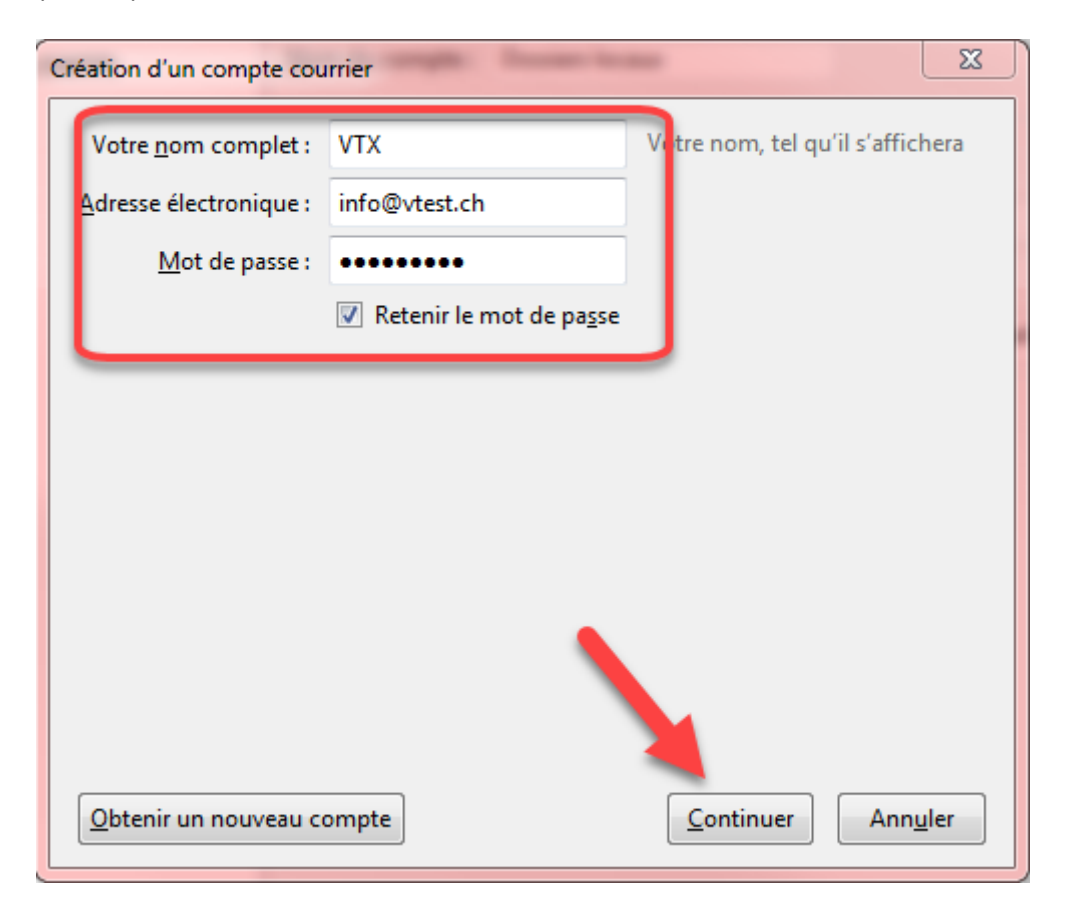

5. Cliquer ensuite sur le bouton « Configurer manuellement »

| Création d'un compte courrier                                          |                                    |                          |          |  |  |  |  |  |
|------------------------------------------------------------------------|------------------------------------|--------------------------|----------|--|--|--|--|--|
| Votre <u>n</u> om complet :                                            | VTX                                | Votre nom, tel qu'il s'a | ffichera |  |  |  |  |  |
| <u>A</u> dresse électronique :                                         | info@vtest.ch                      |                          |          |  |  |  |  |  |
| <u>M</u> ot de passe :                                                 | •••••                              |                          |          |  |  |  |  |  |
|                                                                        | 📝 Retenir le mot de pa <u>s</u> se |                          |          |  |  |  |  |  |
| Recherche de la configuration : Base de données de F.A.I. de Mozilla 🔾 |                                    |                          |          |  |  |  |  |  |

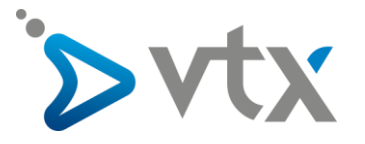

6. Mettre les informations relatives au compte mail

Serveur de réception IMAP Nom d'hôte : mail.vtx.ch/dompop.vtx.ch Port : Automatique SSL : Autodétection Authentification : Autodétection

## Serveur sortant SMTP

Nom d'hôte : smtp.vtx.ch/smtp-pro.vtx.ch Port : Automatique SSL : Autodétection Authentification : Autodétection

| Création d'un compte courrier                                   |                                      |                 |                     |               |                   | ×                  |                              |              |
|-----------------------------------------------------------------|--------------------------------------|-----------------|---------------------|---------------|-------------------|--------------------|------------------------------|--------------|
| Votre <u>n</u> om complet :                                     | VTX                                  |                 | Votre nom, tel qu'i | l s'affichera |                   |                    |                              |              |
| <u>A</u> dresse électronique :                                  | info@vtest.ch                        |                 |                     |               |                   |                    |                              |              |
| <u>M</u> ot de passe :                                          | •••••                                |                 |                     |               |                   |                    |                              |              |
|                                                                 | Retenir le mot de pa <u>s</u> se     |                 |                     |               |                   |                    |                              |              |
| Configuration trouvée en essayant des noms de serveurs courants |                                      |                 |                     |               |                   |                    |                              |              |
|                                                                 | Nom d'hôte du serveur                |                 | Port                |               | SSL               | Authentification   |                              |              |
| Serveur entrant : IM/                                           | Serveur entrant : IMAP 🔹 dompop.vtx. |                 | :h                  | Automatique   | •                 | Autodétection 🔻    | Autodétection                | -            |
| Serveur sortant : SMTP smtp-pro.vtx                             |                                      | ch 🔻            | Automatique         | •             | Autodétection 🔻   | Autodétection      | -                            |              |
| Identifiant : Serveur entrant : ch.vtest.info                   |                                      |                 |                     |               | Serveur sortant : | ch.vtest.info      |                              |              |
|                                                                 |                                      |                 |                     |               |                   |                    |                              |              |
| Obtenir un nouveau co                                           | ompte <u>C</u> o                     | nfiguration ava | ancée               | _             |                   | Re- <u>t</u> ester | <u>T</u> erminé Ann <u>u</u> | <u>i</u> ler |

\* Vous trouvez ces informations en vous connectant avec votre adresse administrative sur notre plateforme <u>http://kiosk.vtx.ch</u> rubrique " **Gérer vos adresses** " puis sur « **Consulter** ».

7. Connexion établie sur les serveurs de mail, cliquer sur « Terminé »

| Création d'un compte courrier  |                                                                       |                  |                   |                 |   |                    | x                              |    |
|--------------------------------|-----------------------------------------------------------------------|------------------|-------------------|-----------------|---|--------------------|--------------------------------|----|
| Votre <u>n</u> om complet :    | VTX                                                                   |                  | Votre nom, tel qu | 'il s'affichera |   |                    |                                |    |
| <u>A</u> dresse électronique : | info@vtest.ch                                                         |                  |                   |                 |   |                    |                                |    |
| <u>M</u> ot de passe :         | •••••                                                                 |                  |                   |                 |   |                    |                                |    |
| ✓ Retenir le mot de passe      |                                                                       |                  |                   |                 |   |                    |                                |    |
|                                |                                                                       |                  |                   |                 |   |                    |                                |    |
| Les paramètres suivants        | Les paramètres suivants ont été trouvés en sondant le serveur indiqué |                  |                   |                 |   |                    |                                |    |
|                                |                                                                       | Nom d'hôte d     | u serveur         | Port            |   | SSL                | Authentification               |    |
| Serveur entrant : IMA          | Serveur entrant : IMAP    dompop.vtx                                  |                  | :h                | 143             | • | STARTTLS -         | Mot de passe normal            | •  |
| Serveur sortant : SMT          | SMTP smtp-pro.vtx                                                     |                  | ch 👻              | 587             | • | STARTTLS -         | Mot de passe normal            | •  |
| Identifiant : Serv             | dentifiant : Serveur entrant : ch.vtest.info                          |                  |                   |                 |   | Serveur sortant    | ch.vtest.info                  |    |
|                                |                                                                       |                  |                   |                 |   |                    |                                |    |
| Obtenir un nouveau co          | ompte <u>C</u> o                                                      | onfiguration ava | ancée             |                 |   | Re- <u>t</u> ester | <u>I</u> erminé Ann <u>u</u> l | er |

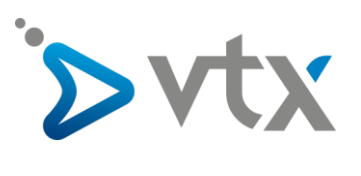

8. La boite de réception est maintenant affichée sur la gauche de la fenêtre

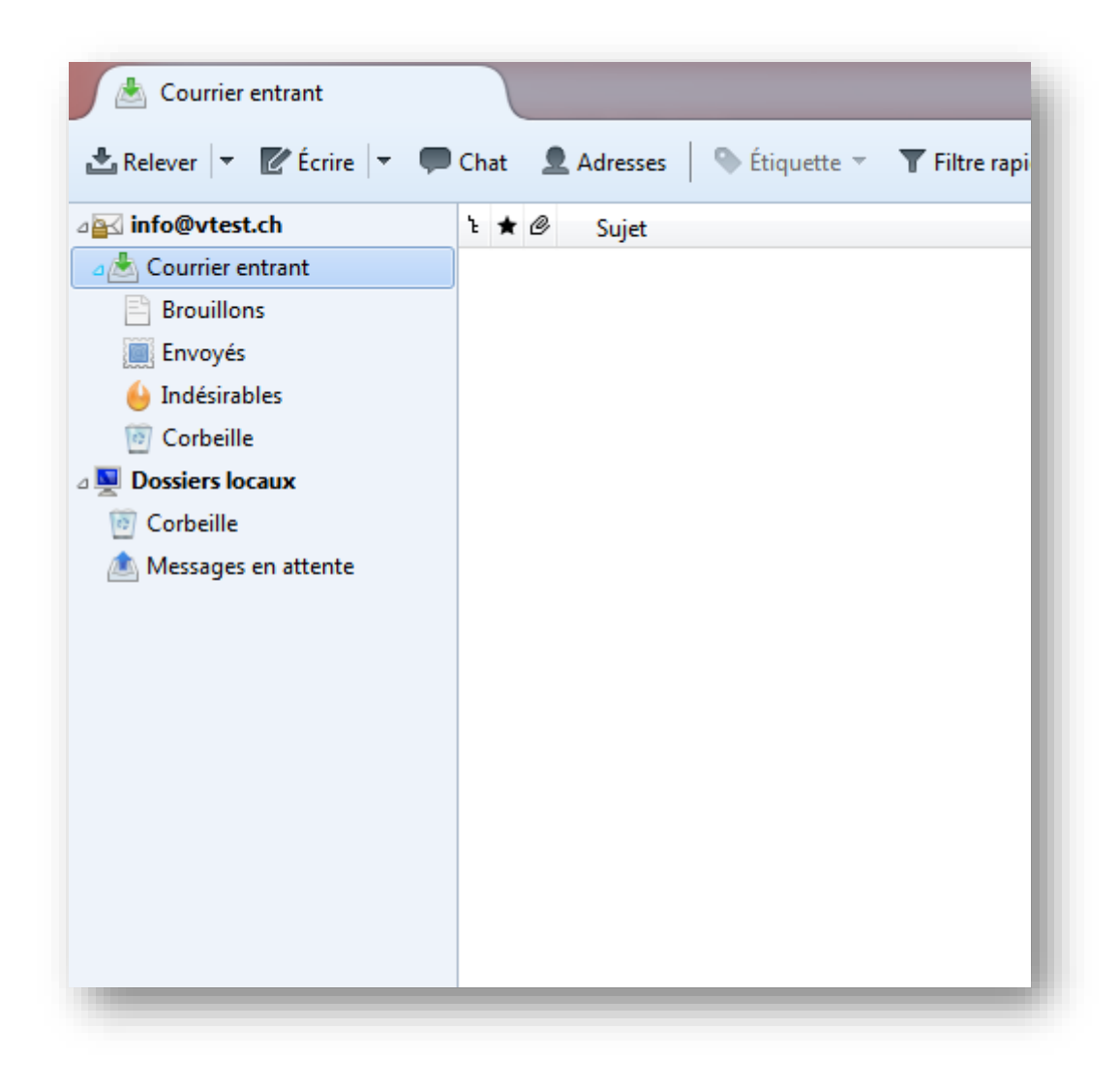